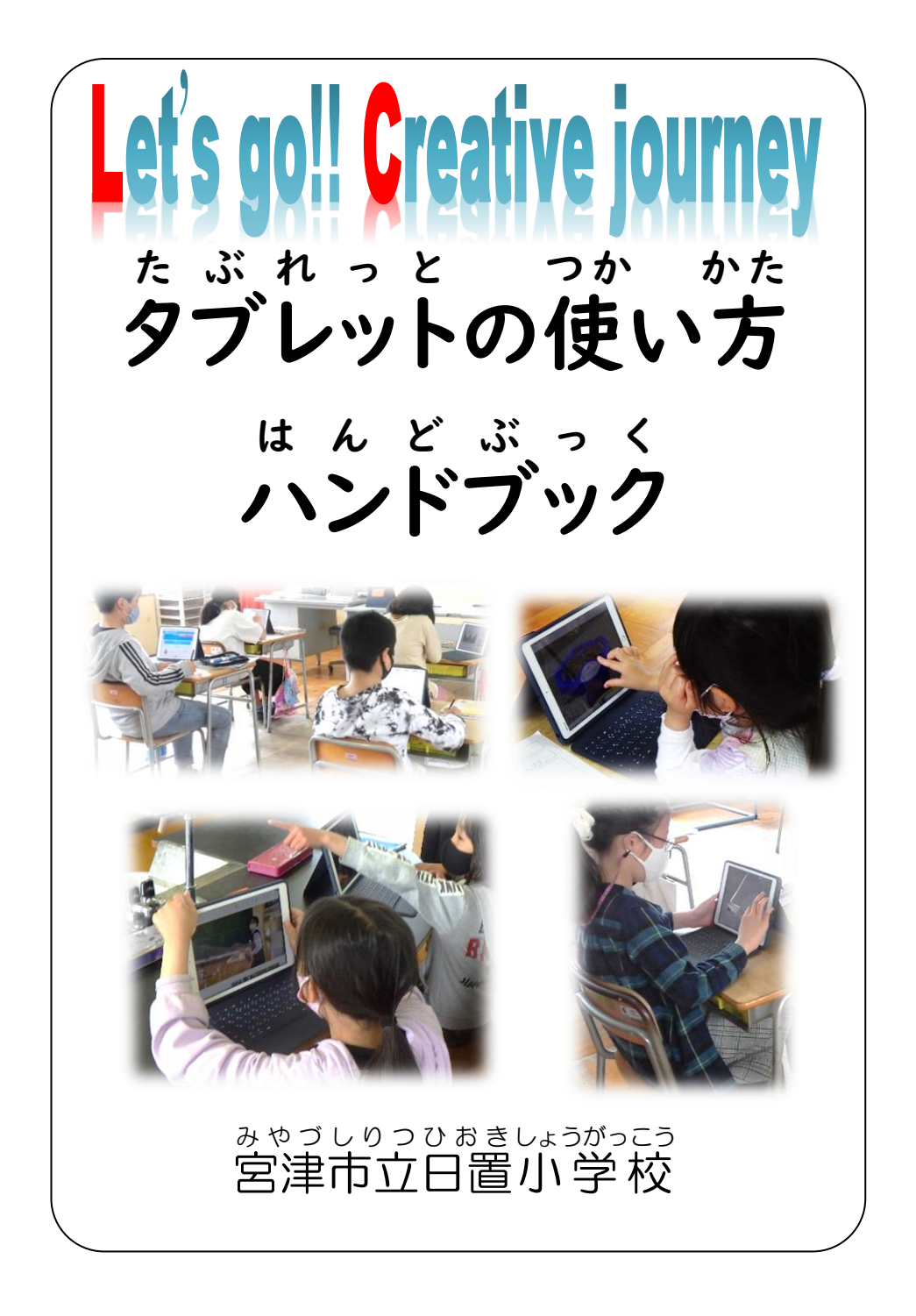

やくそく たぶれっと がくしゅう せいかつ べんり タブレットは、学習や生活を便利にする せんせい しじ したが つか どうぐ 道具です。先生の指示に従って使いま す。 せんせい とも ● タブレットは、先生や友だちをつなぎます。 とも はな 友だちと話しあって、なかよく使います。 つか あと はんかち ぬの ) 使った後は、ハンカチなど決められた布で ふく。 がめん がらす ● 画面のガラスがわれるので、とがったもの でさわらない。 むり ちから い ぺん つか とき ペンを使う時は、無理な力を入れない。 つか き ばしょ かえ 使ったら、決まった場所に返す。 たぶれっと ほかんこ でんげん ・ タブレットを保管庫に入れてから、電源 けーぶる ケーブルをさす。出すときはケーブル 2 抜いてから取り出す。ひっぱらない。

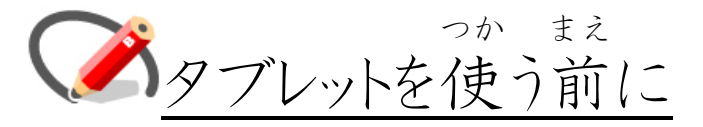

7 つか 手をきれいにしてから、使う。 1 お き \$ 2 落とさないように、気をつけて持つ。 ただ つか 3 正しいしせいで、使う。 つかお がめん 4 使い終わったら、画面をハンカチなどで、きれ いにふいておく。 き ばしょ 5 決められた場所にもどす。 せってい 6「設定」はさわらない。 あぶり ふぉるだ7 アプリをフォルダにまとめたり、場所をかえたり しない。 <sup>かみ か</sup> 8 かべ紙は変えない。

 $f_{\sigma(z),\phi(v)} \xrightarrow{v \neq z} f_{d(z)}$ 9 学校名·名前·番号のラベルは、はがさない。  $f_{\sigma(z),j} = \sigma f_{\sigma(z)}$ たいせつ  $\sigma f_{\sigma(z)}$ 卒業まで使います。大切に使いましょう。

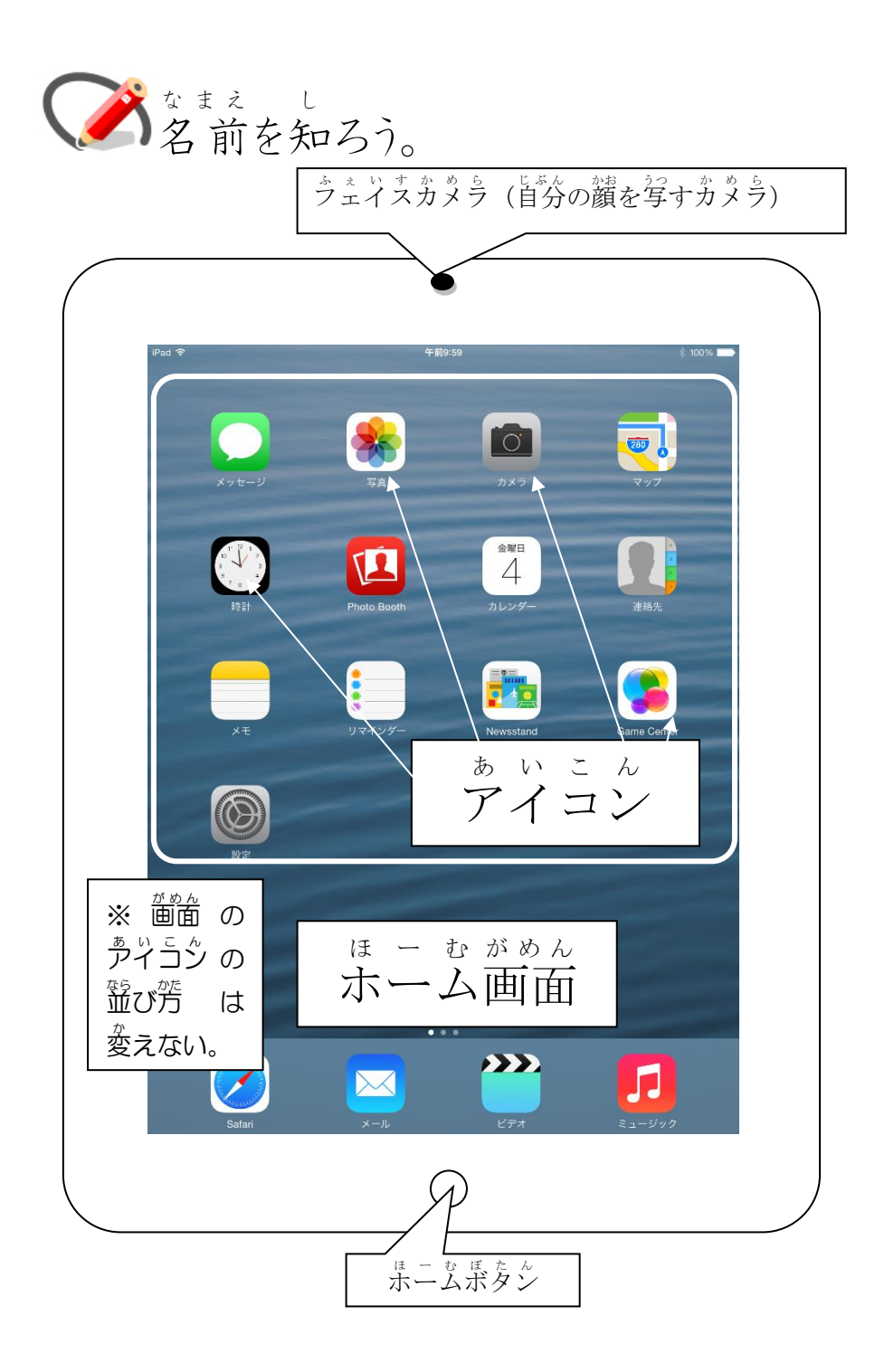

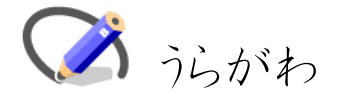

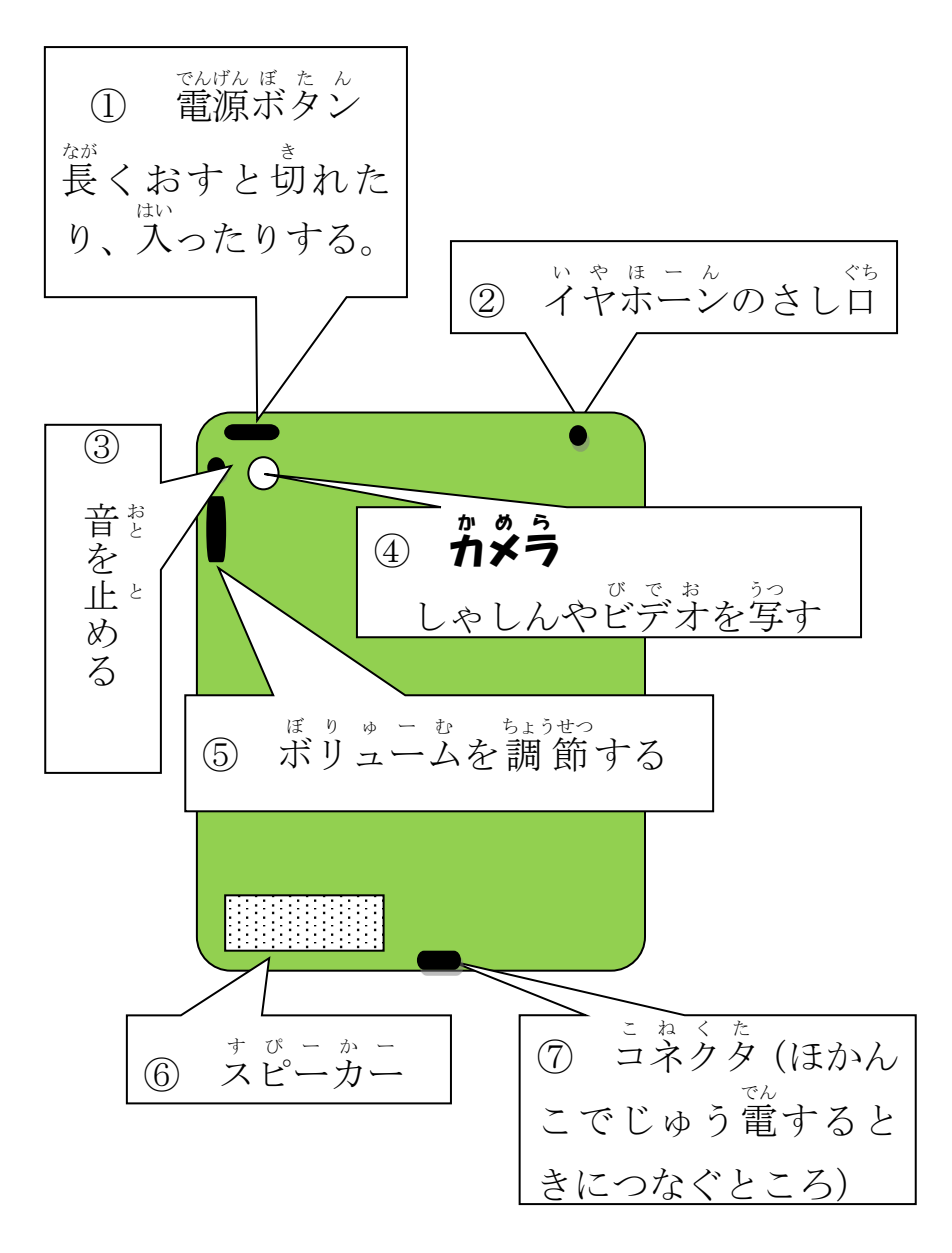

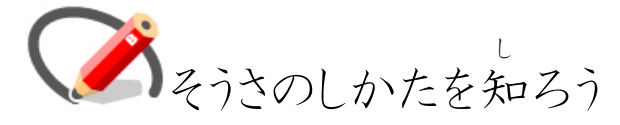

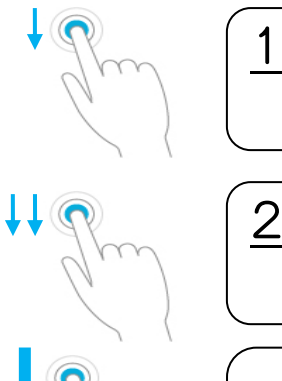

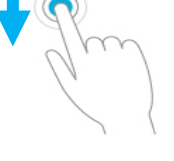

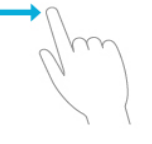

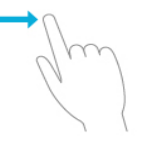

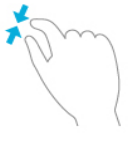

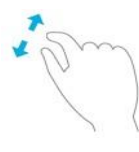

<u> タップ</u> トンと指をあてる <u>2 ダブルタップ</u> トントンと2回指をあてる 3 長おし をがしていう しんかう しんかう しんかい しょう 長く(3秒くらい)おす <u>4 スワイプ</u> まった方向へなでる <u>5 スライド</u> 指をはなさずに動かす 6 ピンチイン 指ではさんでせばめ、小さくする <u>7 ピンチアウト</u> <sup>ゅ</sup>び 指ではさんで広げ,大きくする

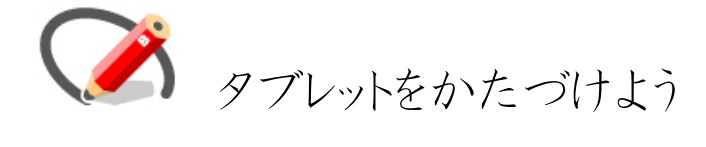

- 1 ふたをしめる。
- ほかんこ き ばしょ ばんごう あ 2 保管庫の決められた場所(番号を合わせる)に、コネクタ

(じゅう電するところ)を手前にして入れる。

じぶん る 自分のタブレットに電源ケーブルをさす。

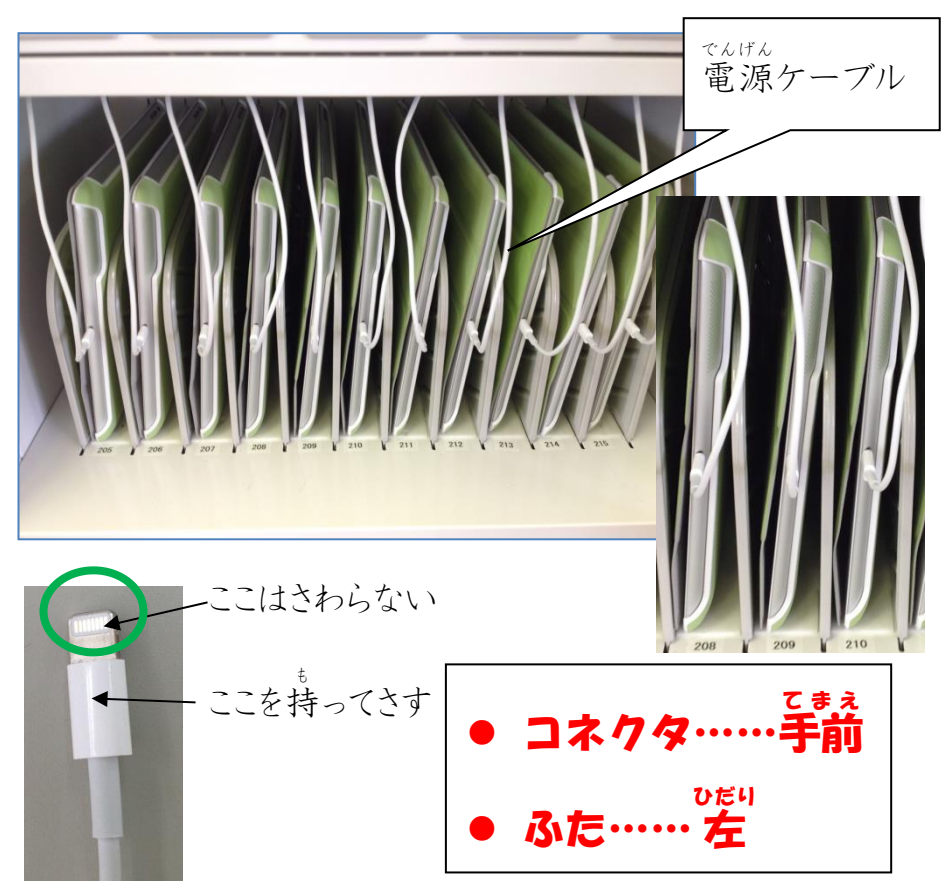

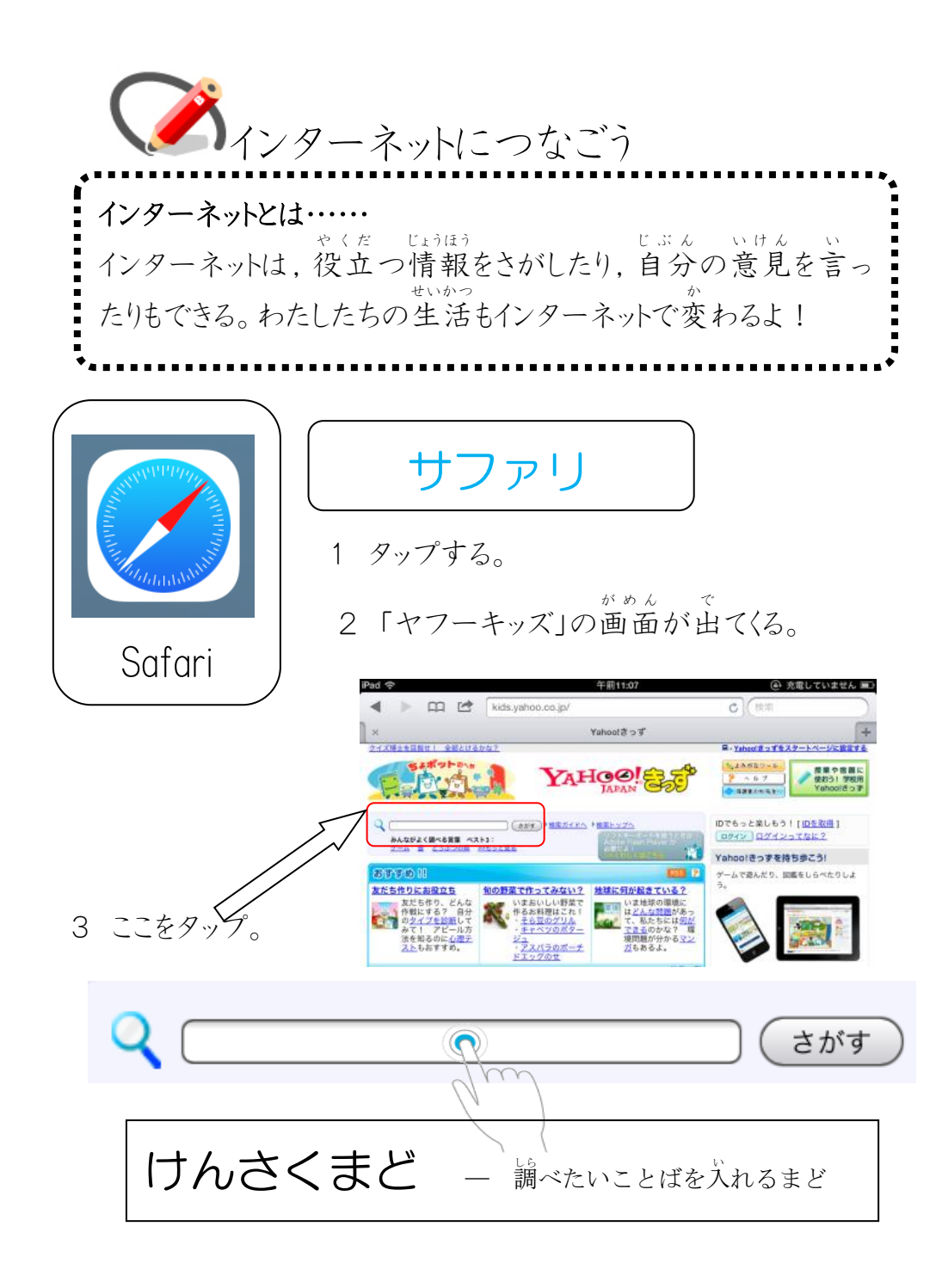

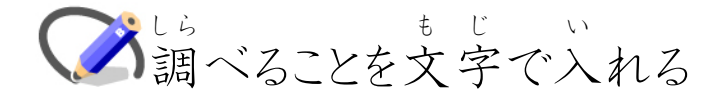

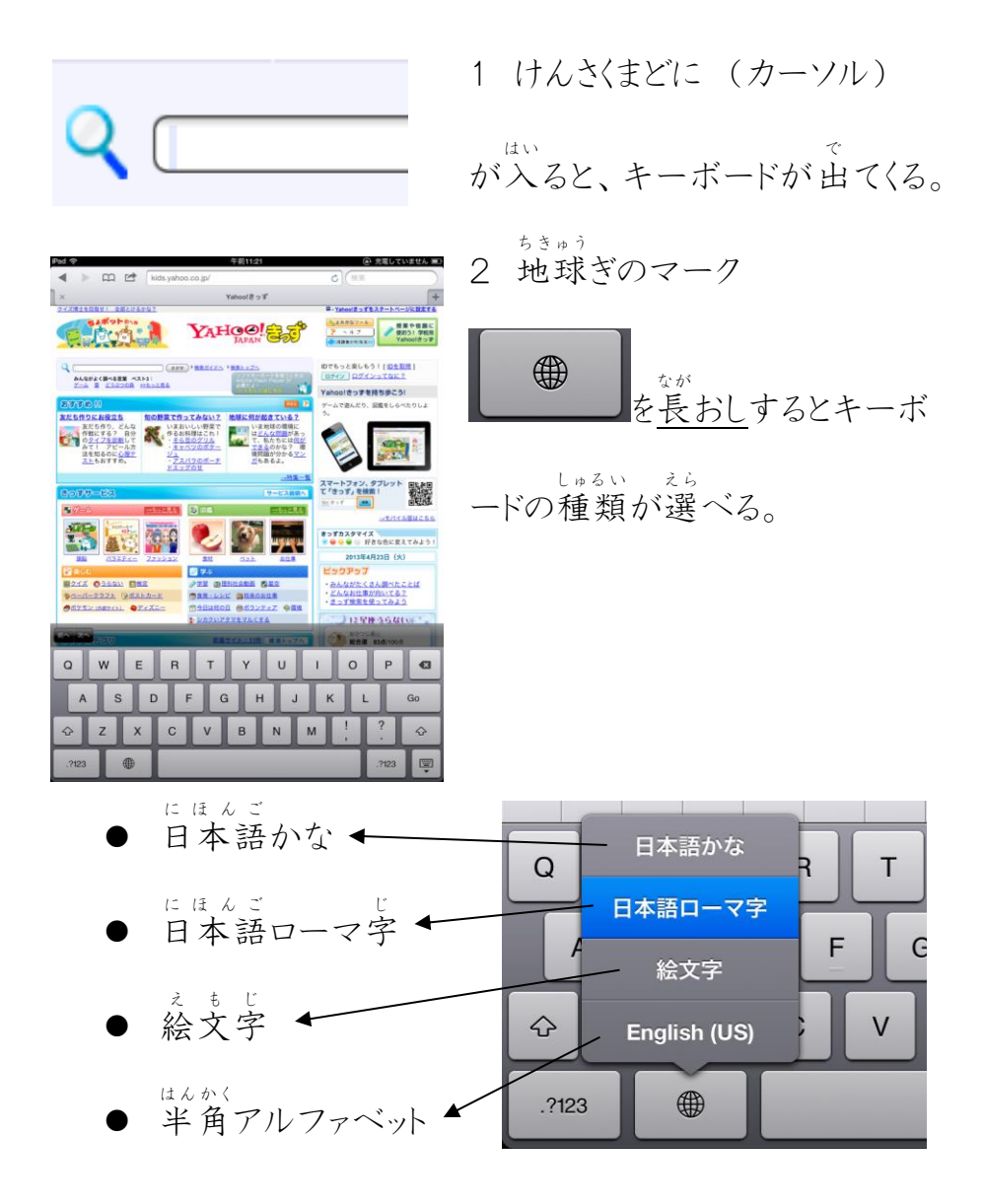

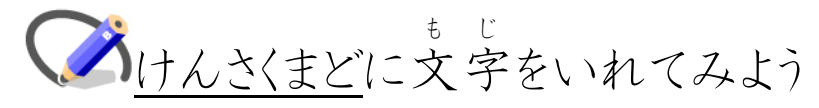

にほんご (日本語かな キーボードの場合)

| ☆123 | あ | か | さ | た | な | は   | ま | や | 6 | わ       | ۲J | ×    |
|------|---|---|---|---|---|-----|---|---|---|---------|----|------|
| ABC  | い | き | L | ち | に | V   | み |   | b | を       | ?  | スペース |
|      | う | < | す | 2 | ぬ | 131 | む | Þ | る | h       | l  | 開く   |
| 0000 | え | け | せ | τ | ね | ~   | め |   | ħ | _       |    |      |
|      | お | ř | そ | ٢ | の | ほ   | も | £ | 3 | 、。<br>小 | 0  |      |

「おお」とタップすると、「おお」のついたことばが出てくる。もし、 これだ!と思ったら、その文字をタップすると、<u>けんさくまど</u>に な字が入る。

| 大阪     | 多い | 多く | 大 | きな | オオ | おお  | 多 | 大 | 太 | 小尾       | 尾 | ÷   |
|--------|----|----|---|----|----|-----|---|---|---|----------|---|-----|
| ×C     | đ  | か  | さ | た  | な  | は   | ま | や | 6 | わ        | ۲ | ×   |
| ABC    | い  | き  | L | ち  | に  | V   | み |   | り | を        | ? | 次候補 |
| * 1. 2 | う  | <  | す | 2  | ぬ  | 131 | む | ø | 3 | h        | ! | 顶山  |
| めいつ    | え  | け  | せ | τ  | ね  | ~   | め |   | れ | _        | ` | 唯正  |
|        | お  | Z  | そ | ک  | の  | ほ   | も | よ | 3 | * 。<br>小 | o |     |

さがす

大阪

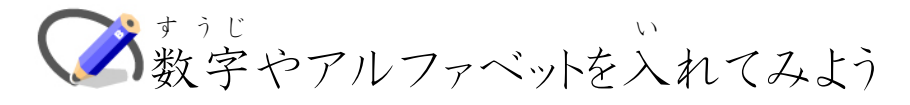

すうじ数字

| -100 | ☆123 | 年             | 月        | B | 時 | 分 | 1 | 2 | 3 | ×          |
|------|------|---------------|----------|---|---|---|---|---|---|------------|
| X123 | АВС  | ×             | ÷        | + | - | = | 4 | 5 | 6 | スペース       |
|      |      | ♪             | ☆        | % | ¥ | Ŧ | 7 | 8 | 9 | 10         |
| ABC  | あいう  | $\rightarrow$ | ~        | • |   | 0 | , | 0 |   | <b>検</b> 索 |
|      |      | <u>^</u>      | <u>^</u> | / | ( | ) | : | 全 | 角 | <b></b>    |

|     | а | b | с  | d  | е | f | g | h | i | j | ×      |
|-----|---|---|----|----|---|---|---|---|---|---|--------|
| ABC | k | L | m  | n  | 0 | р | q | r | S | t | スペース   |
|     | u | v | w  | x  | У | z | ( | ) | [ | ] | 89.7   |
|     | - | - | /  | :  | & | @ | # | • | ^ | , | 一一一    |
|     | 4 | 2 | 取り | 消す | , |   | ! | ? | 全 |   | -<br>- |

にほんご じ 日本語ローマ字

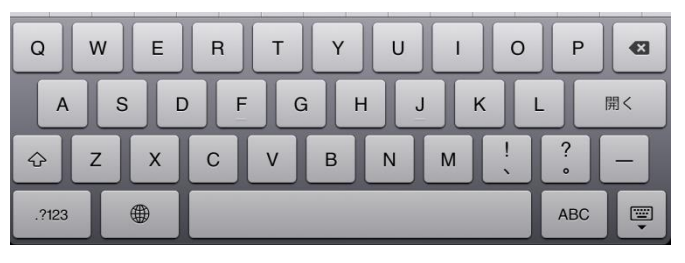

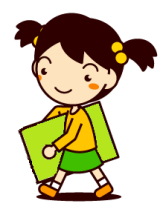

|            |               |            |           | -マ字/  | かな変換  | 表   |      |     |           |
|------------|---------------|------------|-----------|-------|-------|-----|------|-----|-----------|
| あ          | い             | う          | え         | お     | きゃ    | きい  | きゅ   | きぇ  | きょ        |
| Â          | Ĩ             | Ū          | E         | Õ     | KYA   | KYI | ĸŸŰ  | KYE | KYO       |
| か          | き             | <          | け         | Z     | ぎゃ    | ぎい  | ぎゅ   | ぎぇ  | ぎょ        |
| KA         | KI            | KÜ         | KE        | KO    | GYA   | GYI | GYU  | GYE | GYO       |
| さ          | し             | す          | せ         | そ     | しゃ    | しい  | しゅ   | しえ  | しょ        |
| SA         | SI            | SU         | SE        | SO    | SYA   | SYI | SYU  | SYE | SYO       |
|            | SHI           |            |           |       | SHA   |     | SHU  | SHE | SHO       |
| た          | ち             | つ          | て         | ٤     | じゃ    | じい  | じゅ   | じえ  | じょ        |
| ΤA         | TI            | TU         | ΤE        | то    | ZYA   | ZYI | ZYU  | ZYE | ZYO       |
|            | CHI           | TSU        |           | -     | JYA   | JYI | JYU  | JYE | JYO       |
| な          | (こ            | 8          | ね         | の     | JA    |     | JU   | JE  | JO        |
| NA<br>/+   | NI<br>Z       | NU         | NE        | NO    | ちゃ    | ちい  | ちゅ   | ちえ  | ちょ        |
| 19         | 0             | 121        |           | IB IO | IYA   | IYI | IYU  | IYE | TYU       |
| HA         | н             | HU         | HE        | HU    | CYA   | CYI | CYU  | CYE | CYU       |
| +          | 7.            | FU<br>+    | ы         | +     | CHA   | ہے  | CHU  | UHE | CHU<br>T. |
| 5          | <del>مب</del> | ALL<br>MIL | (0)<br>ME | t MO  | 57    | 50  | 500  | りえ  | 55        |
| iviA<br>کٹ |               | NIU<br>H   |           | NO    | D T A |     | Zw   |     |           |
| VA         | VI            | Ψ<br>VII   |           | v0    |       | ты  | ТЦП  |     |           |
| 6          | h             | 2          | n         | 3     | THA   | でい  | 7714 | でぇ  | 7° F      |
| RA         | BI            | BU         | BE        | BO    | DHA   | DHI | DHU  | DHE | DHO       |
| h          | ວັບ           | 3          | 37        | を     | 6.8   | Eu  | L m  | 1.7 | (7 ±      |
| WA         | Ŵ             | wu         | WF        | wo    | NYA   | NYI | NYU  | NYE | NYO       |
| h          |               | ٦°         |           |       | ひゃ    | ひい  | Ωφ   | ひぇ  | ひょ        |
| NN         |               | VU         |           |       | HYA   | HYI | HYU  | HYE | HYO       |
| が          | ぎ             | <          | げ         | ĩ     | びゃ    | びい  | びゅ   | びえ  | びよ        |
| GA         | GI            | GU         | GE        | GO    | BYA   | BYI | BYU  | BYE | BYO       |
| ざ          | じ             | ず          | ぜ         | ぞ     | ぴゃ    | ぴい  | ぴゅ   | ぴぇ  | ぴょ        |
| ZA         | ZI            | ZU         | ZE        | ZO    | PYA   | PYI | PYU  | PYE | PYO       |
|            | JI            |            |           |       | ふぁ    | ふい  |      | ふえ  | ふぉ        |
| だ          | ぢ             | づ          | で         | ど     | FA    | FI  |      | FE  | FO        |
| DA         | DI            | DU         | DE        | DO    | みゃ    | みい  | みゅ   | みえ  | みょ        |
| ば          | び             | 13î        | べ         | ぼ     | MYA   | MYI | MYU  | MYE | MYO       |
| BA         | BI            | BU         | BE        | BO    | りゃ    | りい  | りゆ   | りえ  | りょ        |
| ば          | U             | 13ĭ        | ~         | (E)   | RYA   | RYI | RYU  | RYE | RYO       |
| PA         | PI            | ΡU         | PE        | PO    |       |     |      |     |           |
|            |               |            |           | (小さ   | い文字)  |     |      |     |           |
| あ          | い             | 5          | え         | お     | 2     | や   | ø    | よ   |           |
| LA         | LI            | LU         | LE        | LO    | LTU   | LYA | LYU  | LYO |           |
| XA         | XI            | XU         | XE        | XO    | XTU   | XYA | XYU  | XYO |           |

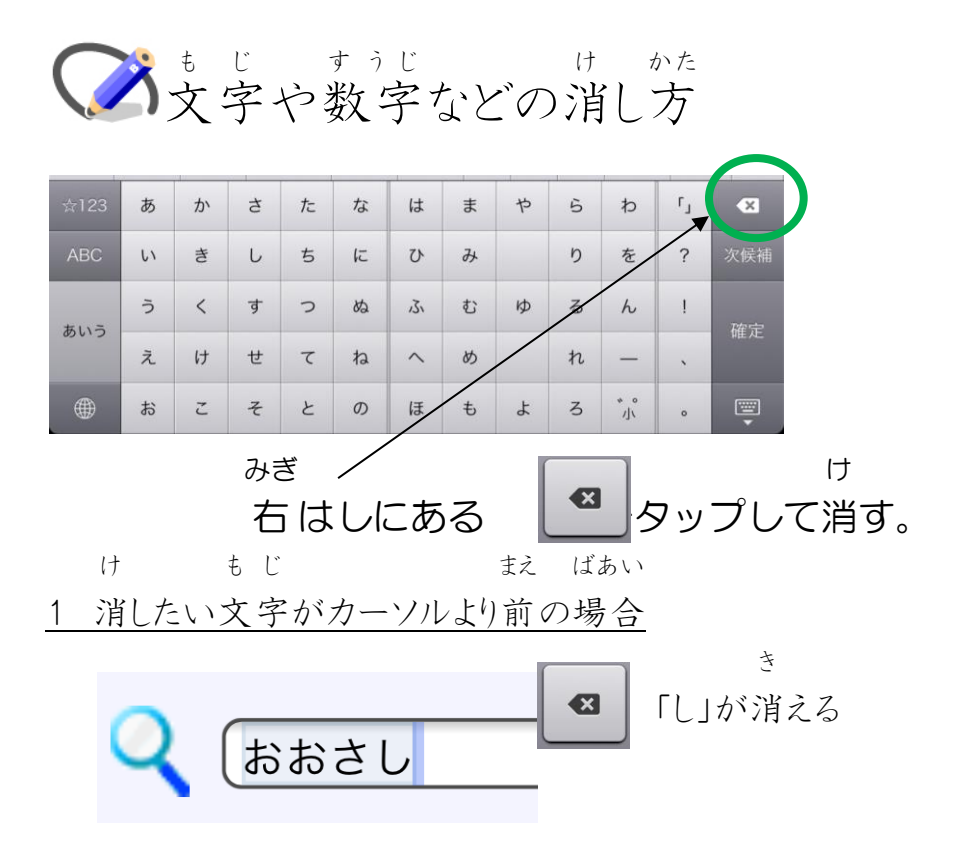

2 <u>消したい文字がカーソルより後ろの場合</u> このままでは、「お」が消えてしま う。

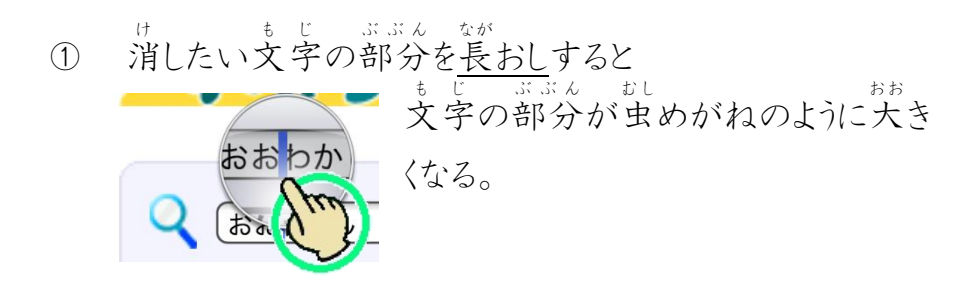

② 指をあてながら、消したい文字の後ろに<u>スライド</u>して

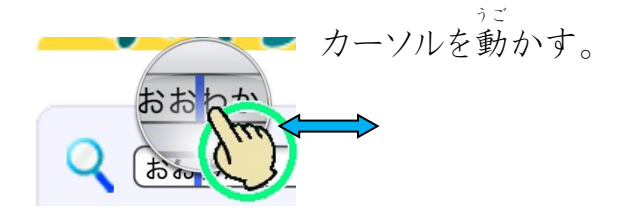

カーソルが、「わ」の後ろに動いたので、

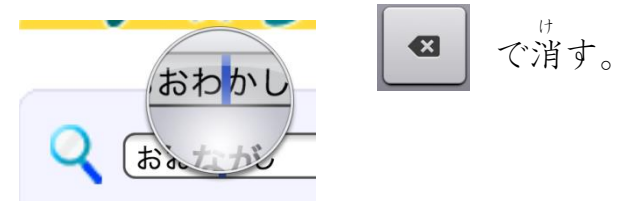

④ 「さ」を入れると「おおさかし」と文字が入る。

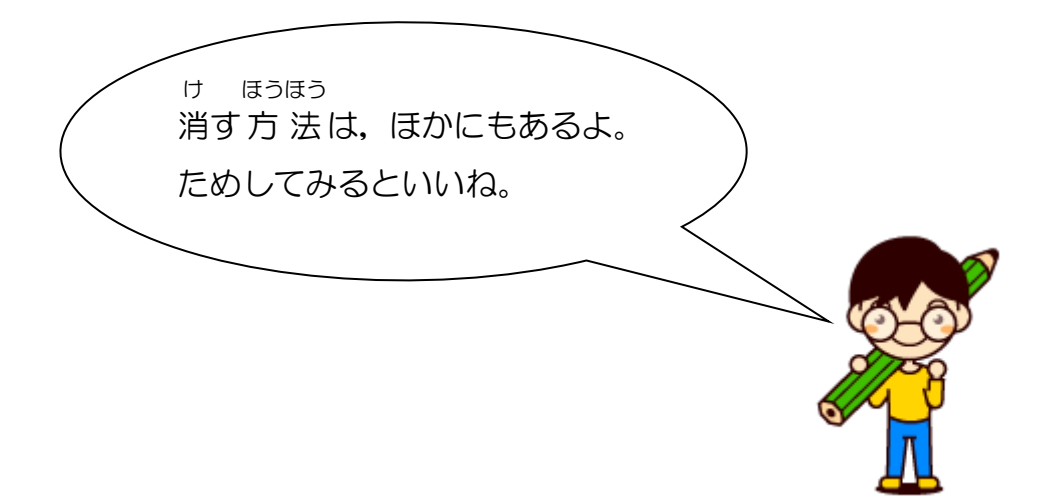

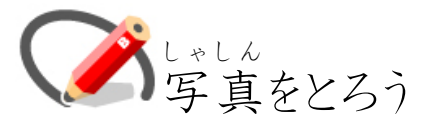

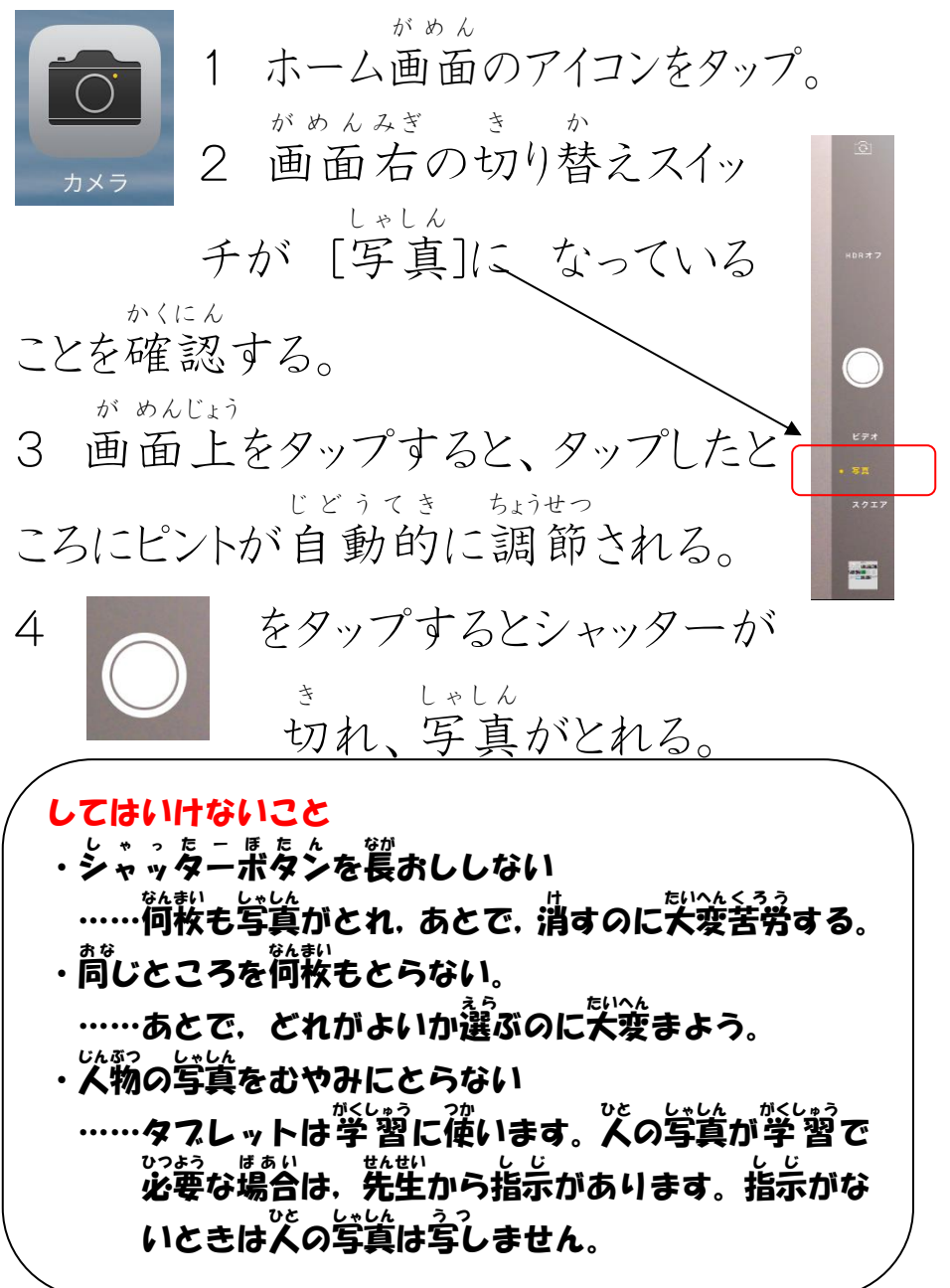

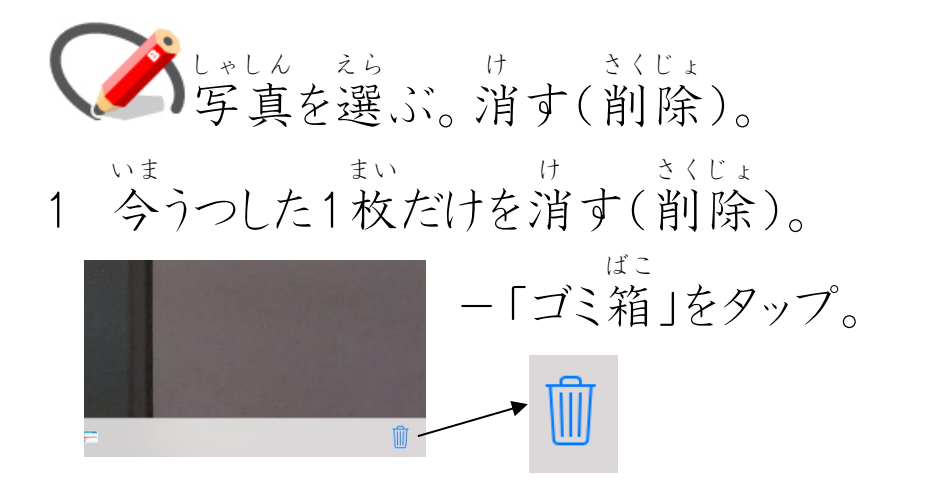

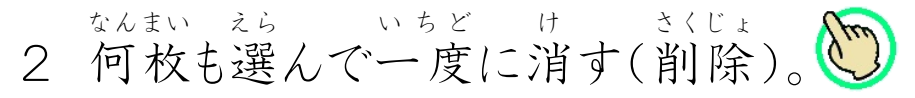

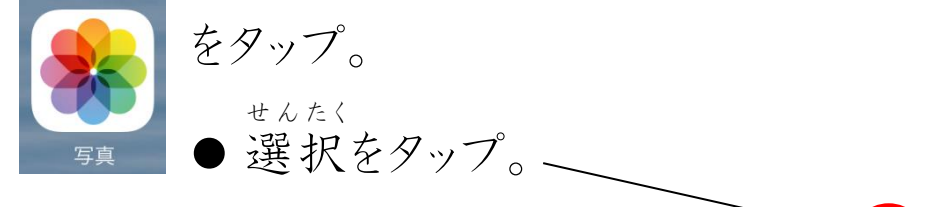

| iPad 🗢                                       | 9:46                         | 未存置していません 一一 |
|----------------------------------------------|------------------------------|--------------|
| く アルバム                                       | カメラロール                       | スライド 選択      |
| iPad 🗢                                       | 9:47                         | ∦ 充電していません 🔲 |
| 追加                                           | 項目を選択                        | キャンセル        |
| <ul><li>● いらない写</li><li>● ● ● がついび</li></ul> | 「真をタップ。<br>しゃしん け<br>た写真を消す。 |              |
| iPad 🗢                                       | 9:47                         | * 充電していませ    |

| iPad 穼 |      |    | 9:47       | 🕴 充電していません 💶 |
|--------|------|----|------------|--------------|
| Ê      | Ŵ    | 追加 | 選択中の写真: 2枚 | キャンセル        |
|        | 2枚の写 |    |            |              |

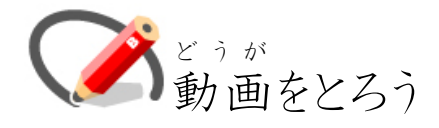

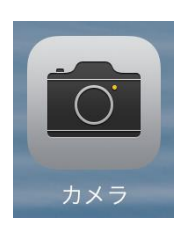

がめん ホーム画面のアイコンをタップ。 1 がめんみぎ き か 2 画面右の切り替えスイッ チが[ビデオ] になっ

ていることを 確認す

00:00:00

かくにん

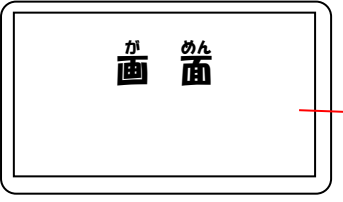

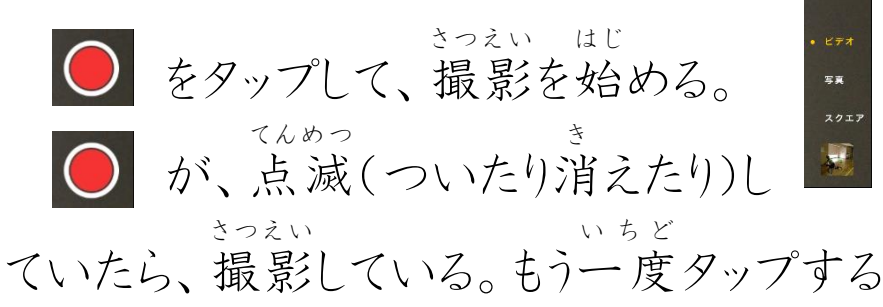

ろ。

さつえい と撮影が終わる。

お

どうが タップすると動画が見られる。 さくじょ 削除のしかたは、カメラで しゃしん おな ほうほう うつ 写した写真と同じ方法。

たぶれっと っか がくしゅう せかい さあ、タブレットを使って学習の世界を ひろ 広げましょう。

じょうほう き き じょうず っか たの がくしゅう 情報機器を上手に使い、楽しく学習が じぶん はっそう かんが できるよう、自分の発想や考えたことを だいじ かっょう 大事にしながら、すすんで活用しましょう。

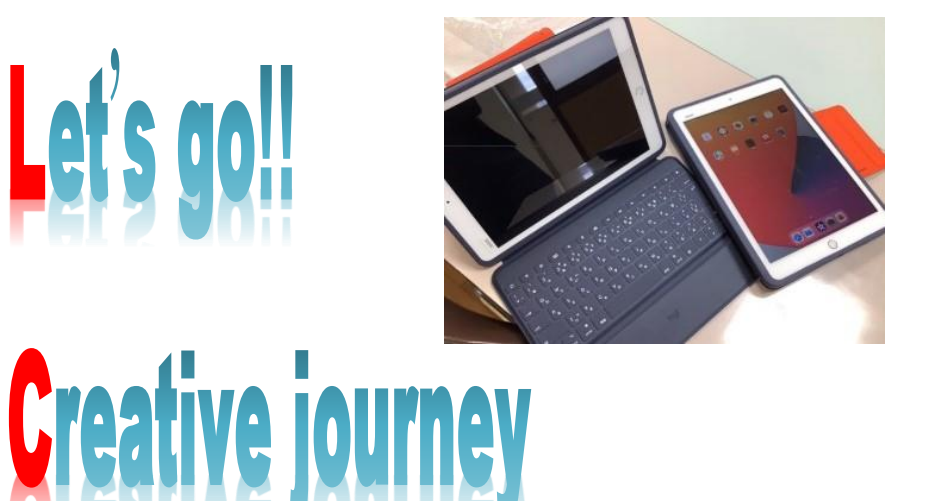

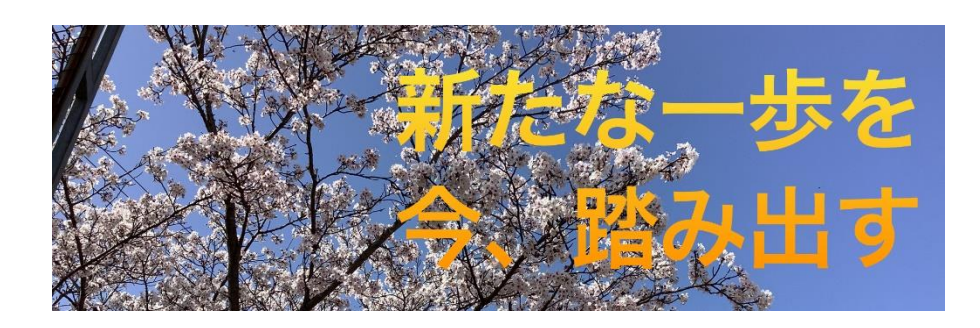